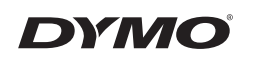

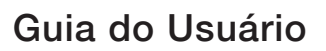

# LabelManager<sup>®</sup> 210D

anager 210D

#### Direitos de autor

© 2011-2018 Newell Rubbermaid Europe, LLC. Todos os direitos reservados. 12/2018 Nenhuma parte deste documento ou do software pode ser reproduzida ou transmitida de qualquer forma ou por qualquer meio ou traduzida para outro idioma sem a autorização escrita prévia da Newell Rubbermaid Europe, LLC.

#### Marcas comerciais

DYMO e LabelManager são marcas comerciais registadas nos EUA e noutros países. Todas as demais marcas registadas são propriedade dos seus respetivos detentores.

# Sumário

| Sobre sua nova impressora de etiquetas           | 5   |
|--------------------------------------------------|-----|
| Registro do produto                              | 5   |
| Passos iniciais                                  | 5   |
| Conectar a alimentação                           | 5   |
| Inserir as pilhas                                | 5   |
| Conectar o adaptador de alimentação opcional     | 6   |
| Inserir o cassete de fita                        | 6   |
| Uso da impressora de etiquetas pela primeira vez | 7   |
| Conheça a impressora de etiquetas                | 8   |
| Energia                                          | 8   |
| Visor LCD                                        | 8   |
| Format                                           | 8   |
| Insert                                           | 9   |
| Settings                                         | 9   |
| Modo CAPS                                        | 9   |
| Num Lock                                         | 9   |
| Backspace                                        | 9   |
| Clear                                            | 9   |
| Teclas de navegação                              | 9   |
| Cancel                                           | 9   |
| Formatar etiquetas                               | 10  |
| Alterar o tamanho da letra                       | .10 |
| Adicionar estilos de letra                       | .10 |
| Adicionar estilos de margens e sublinhado        | .11 |
| Criar etiquetas de duas linhas                   | .11 |
| Alinhar o texto                                  | .12 |
| Utilizar texto de espelho                        | .12 |
| Utilizar símbolos e caracteres especiais         | 12  |
| Adicionar símbolos                               | .13 |
| Adicionar pontuação                              | .14 |

| Utilizar a tecla Moeda                                                                                                    |          |
|----------------------------------------------------------------------------------------------------|----------|
| Adicionar caracteres internacionais                                                                                                    | 14       |
| Opções de impressão                                                                                                    | 15       |
| Visualizar a etiqueta                                                                                                    | 15       |
| Imprimir múltiplas etiquetas                                                                                                    | 15       |
| Criar etiquetas de tamanho fixo                                                                                                    | 15       |
| Ajustar o contraste da impressão                                                                                                    | 16       |
|                                                                                                    | 16       |
| Utilizar a memoria da impressora de etiquetas                                                                                                    |          |
| Salvar uma etiqueta                                                                                                    | 16<br>16 |
| Salvar uma etiqueta<br>Abrir etiquetas salvas                                                                                                    |          |
| Utilizar a memoria da impressora de etiquetas<br>Salvar uma etiqueta<br>Abrir etiquetas salvas<br>Inserir texto salvo                                                                     |          |
| Utilizar a memoria da impressora de etiquetas<br>Salvar uma etiqueta<br>Abrir etiquetas salvas<br>Inserir texto salvo<br>Cuidados com sua impressora de etiquetas                         |          |
| Utilizar a memoria da impressora de etiquetas<br>Salvar uma etiqueta<br>Abrir etiquetas salvas<br>Inserir texto salvo<br>Cuidados com sua impressora de etiquetas<br>Solução de problemas |          |

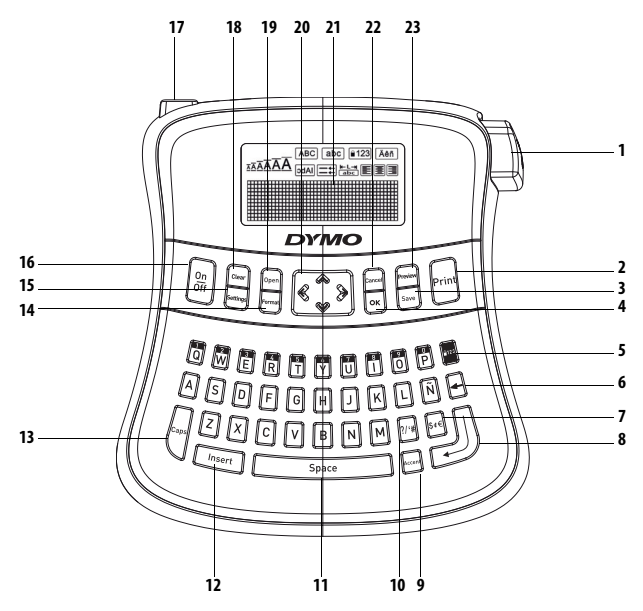

Figura 1 Impressora eletrônica de etiquetas LabelManager 210D

1 Cortador de fita Print

2

4

6 Moeda

7

8

3 Save

0K

5 Num Lock

Backspace

- Caractere acentuado 9
- 10 Pontuação
  - Barra de espaço 11
  - 12 Insert
  - 13 Caps
  - 14 Format
  - Settings 15 0n/0ff

16

Retornar

- Conector de alimentação CA 17
- Clear 18
- Open 19
- Navegação 20
- Visor LCD 21
- 22 Cancel
- Preview 23

# Sobre sua nova impressora de etiquetas

A impressora eletrônica de etiquetas DYMO® LabelManager® 210D permite criar uma grande variedade de etiquetas auto-adesivas de alta qualidade. É possível selecionar muitos tamanhos e estilos de letra diferentes para a impressão das etiquetas. A impressora de etiquetas usa cassetes de fita DYMO D1 nas larguras de 6 mm (1/4 pol), 9 mm (3/8 pol), e 12 mm (1/2 pol). Esses cassetes de fita estão disponíveis em uma ampla variedade de cores.

Visite **www.dymo.com** para obter informações sobre a aquisição de etiquetas e de acessórios para a sua impressora de etiquetas.

### Registro do produto

Visite www.dymo.com/registration para registrar on-line a sua impressora de etiquetas.

# Passos iniciais

Siga as instruções contidas nesta seção para imprimir a sua primeira etiqueta.

### Conectar a alimentação

A impressora de etiquetas é alimentada por pilhas alcalinas ou por um adaptador de alimentação CA. Para economizar energia, a impressora de etiquetas se desliga automaticamente após dois minutos de inatividade.

#### Inserir as pilhas

A impressora de etiquetas usa seis pilhas alcalinas AA de alta capacidade.

#### Para inserir as pilhas

- 1. Deslize a tampa do compartimento de pilhas para fora da impressora de etiquetas. Consulte a Figura 2.
- 2. Insira as pilhas obedecendo às marcas de polaridade (+ e –).
- 3. Recoloque a tampa.

Remova as pilhas se a impressora de etiquetas não for ser utilizada por longo tempo.

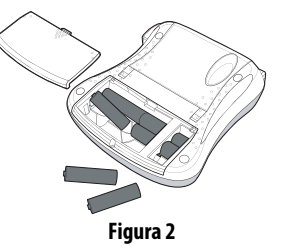

#### Conectar o adaptador de alimentação opcional

É possível usar um adaptador de alimentação opcional de 9 volts e 1,5 A para alimentar a impressora de etiquetas. Conectar o adaptador de CA na impressora de etiquetas desconecta as pilhas como a fonte de energia.

(i) Utilize apenas o adaptador de energia listado neste guia do usuário: Adaptador modelo DSA-18PFM-09 Fc 090200 (nota: "c" pode ser EU, UP, UK, US, UJ, JP, CH, IN, AU, KA, KR, AN, AR, BZ, SA, AF ou CA) da Dee Van Enterprise Co., Ltd.

#### Para conectar o adaptador de alimentação

1. Conecte o adaptador de alimentação ao conector de energia localizado na parte superior do lado esquerdo da impressora de etiquetas.

2. Conecte a outra extremidade do adaptador de alimentação a uma tomada de energia. (i) Assegure-se de desligar a impressora de etiquetas antes de desconectar o adaptador de alimentação da tomada de energia. Se não o fizer, as configurações de memória mais recentes serão perdidas.

### Inserir o cassete de fita

A impressora de etiquetas é fornecida com um cassete de fita. Visite **www.dymo.com** para obter informações sobre a compra de cassetes de fita adicionais.

(i) **Cuidado:** a lâmina do cortador é extremamente afiada. Ao substituir o cassete de etiquetas, mantenha os dedos e outras partes do corpo longe da lâmina do cortador e não pressione o botão do cortador.

#### Para inserir o cassete de fita

- 1. Levante a tampa do cassete de fita para abrir o compartimento de fita. Consulte a Figura 3.
- 2. Insira o cassete com a face da etiqueta voltada para cima e posicionada entre os pinos-guia.

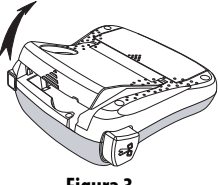

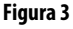

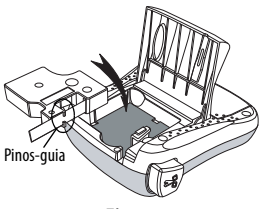

Figura 4

- 3. Pressione com firmeza até o cassete encaixar no lugar. Consulte a Figura 5.
- 4. Feche a tampa do cassete de fita.

# Uso da impressora de etiquetas pela primeira vez

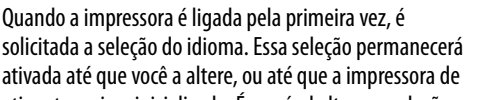

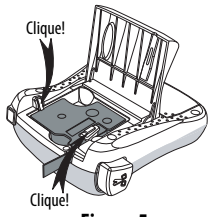

Figura 5

etiquetas seja reinicializada. É possível alterar a seleção usando a tecla (Settings)

#### Para configurar a impressora de etiquetas

- 1. Pressione () para ligar a impressora.
- 2. Selecione o idioma e pressione OK.

O idioma, por padrão, é definido como o inglês. A opção de idioma determina o conjunto de caracteres disponível.

- 3. Selecione Polegadas ou Mm e pressione OK.
- 4. Selecione a largura do cassete de fita atualmente inserido na impressora de etiquetas e pressione Οκ.

Você agora está pronto para imprimir a primeira etiqueta.

#### Para imprimir uma etiqueta

- 1. Digite algum texto para criar uma etiqueta simples.
- 2. Pressione 🚖.
- 3. Selecione o número de cópias.
- 4. Pressione OK para imprimir.
- 5. Pressione o botão do cortador para cortar a etiqueta.

Parabéns! Você imprimiu sua primeira etiqueta. Continue lendo para conhecer mais opções disponíveis para a criação de etiquetas.

# Conheça a impressora de etiquetas

Familiarize-se com a posição dos recursos e as teclas de função da impressora de etiquetas. Consulte a Figura 1. As seções apresentadas a seguir descrevem cada recurso em detalhes.

# Energia

O botão () liga e desliga a impressora. Após dois minutos de inatividade, a alimentação é desligada automaticamente. A última etiqueta criada é lembrada e exibida quando a alimentação é restabelecida. As configurações do estilo previamente selecionado também são restauradas.

### Visor LCD

É possível digitar até 99 caracteres e espaços. O visor mostra cerca de treze caracteres de cada vez. O número de caracteres exibidos varia devido ao espaçamento proporcional. O visor gráfico exclusivo da DYMO permite visualizar a maioria das formatações instantaneamente. Por exemplo, o estilo itálico e a margem arredondada aplicados ao texto abaixo são exibidos com clareza.

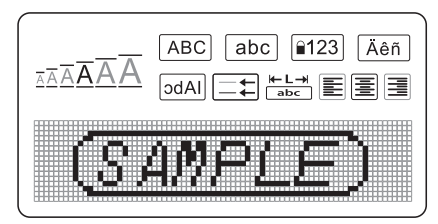

Indicadores de recurso ao longo da parte superior do visor LCD aparecem em preto para indicar o recurso selecionado.

### Format

A tecla (Format) exibe os submenus Tam. letra, Apagar formatação, Espelho, Comprim. etq, Alinhamento, Sublinhado, Margens e Estilo. Esses recursos de formatação são descritos adiante neste Guia do Usuário.

### Insert

A tecla (Insert) permite inserir na etiqueta símbolos ou texto salvo. Esses recursos são descritos adiante neste Guia do Usuário.

# Settings

A tecla (Settings) exibe os submenus Idioma, Unidades, Largura etq e Contraste. Esses recursos são descritos adiante neste Guia do Usuário.

# Modo CAPS

A tecla ativa e desativa caracteres maiúsculos/minúsculos. Quando o modo Caps está ativado, o respectivo indicador é exibido no visor e todas as letras digitadas serão maiúsculas. A configuração padrão apresenta o modo Caps ativado. Quando o modo Caps é desativado, todas as letras aparecem em minúsculas.

### Num Lock

A tecla permite acessar os números localizados em algumas teclas alfabéticas. Quando o modo Num Lock está ativado, o respectivo indicador é mostrado no visor, e os números 0 a 9 são exibidos quando você pressiona as teclas das letras correspondentes. O modo Num Lock fica desativado por padrão.

### Backspace

A tecla remove o caractere à esquerda do cursor.

### Clear

A tecla Crear permite apagar todo o texto da etiqueta, somente a formatação ou ambos.

# Teclas de navegação

É possível revisar e editar a etiqueta usando as teclas de seta para esquerda e seta para direita. Também é possível acessar as opções de menu usando as teclas de seta para cima e para baixo, pressionando OK) em seguida para fazer a seleção.

### Cancel

A tecla Cancel permite sair de um menu sem fazer uma seleção ou cancelar uma ação.

# Formatar etiquetas

É possível selecionar diversas opções de formato para melhorar a aparência das etiquetas.

### Alterar o tamanho da letra

Estão disponíveis seis tamanhos de letra para as etiquetas: Extra Peq., Pequeno, Médio, Grande, Extra Grande e Gigante. O tamanho da letra se aplica a todos os caracteres da etiqueta.

#### Para definir o tamanho da letra

- 1. Pressione Format.
- 2. Selecione Tam. letra e pressione OK.
- 3. Selecione o tamanho da letra desejado e pressione **OK**. O indicador de tamanho de letra no visor se altera na medida em que você seleciona os diversos tamanhos.

### Adicionar estilos de letra

É possível selecionar entre seis estilos de letra diferentes:

| AaBb | Normal  | AaBb | Destacado |
|------|---------|------|-----------|
| AaBb | Negrito | AaBb | Sombra    |
| AaBb | Itálico | ∠രമാ | Vertical  |

O estilo selecionado se aplica a todos os caracteres. Os estilos podem ser usados com caracteres alfanuméricos e alguns símbolos.

#### Para definir o estilo da letra

- 1. Pressione Format).
- 2. Selecione **Estilo** e pressione **OK**
- 3. Selecione um estilo de letra e pressione OK

### Adicionar estilos de margens e sublinhado

É possível destacar o texto através da seleção de um estilo de margem ou sublinhado.

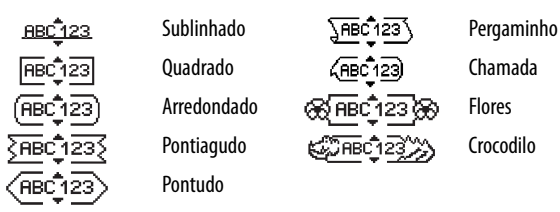

A etiqueta pode ser sublinhada ou estar contida em uma margem, mas não ambos.

#### Para adicionar um estilo de margem

- 1. Pressione (Format)
- 2. Selecione **Margens** e pressione **OK**.
- 3. Selecione um estilo de margem e pressione OK.

Ao utilizar margens em etiquetas de duas linhas, ambas as linhas ficam contidas em uma margem.

#### Para adicionar um sublinhado

- 1. Pressione Format
- 2. Selecione **Sublinhado** e pressione OK.
- 3. Pressione OK novamente quando o texto sublinhado for exibido no visor.

Em etiquetas de duas linhas, ambas são sublinhadas.

### Criar etiquetas de duas linhas

É possível imprimir no máximo duas linhas nas etiquetas.

#### Para criar uma etiqueta de duas linhas

- Digite o texto da primeira linha e pressione 
   O símbolo multilinha 
   é inserido no final da primeira linha, mas não é impresso na etiqueta.
- 2. Digite o texto da segunda linha.
- 3. Pressione 🚖 para imprimir.

### Alinhar o texto

É possível alinhar o texto para que ele seja impresso justificado à esquerda ou à direita na etiqueta. O alinhamento padrão é centrado.

#### Para alterar o alinhamento

- 1. Pressione Format.
- 2. Selecione Alinhamento e pressione OK.
- 3. Selecione o alinhamento à direita, à esquerda ou centrado e pressione OK.

### Utilizar texto de espelho

O formato espelho permite imprimir texto para ser lido da direita para esquerda, como se fosse lido através de um espelho.

#### Para ativar o texto de espelho

- 1. Pressione a tecla (Format).
- 2. Selecione **Espelho** e pressione OK.
- 3. Selecione Ligado e pressione OK

# Utilizar símbolos e caracteres especiais

É possível adicionar símbolos, pontuação e outros caracteres especiais nas etiquetas.

### Adicionar símbolos

A impressora de etiquetas oferece suporte para o conjunto estendido de símbolos mostrado abaixo.

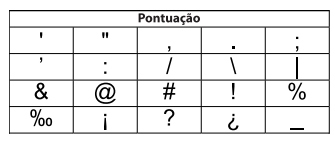

|   |   | Par. rectos |   |   |
|---|---|-------------|---|---|
| ( | ) | {           | } | • |
| [ | ] | 0           |   |   |

| Moeda |   |   |   |   |
|-------|---|---|---|---|
| \$    | ¢ | € | £ | ¥ |

| Números (Subscritos/Sobrescritos) |   |   |   |   |
|-----------------------------------|---|---|---|---|
| 0                                 | 1 | 2 | 3 | 4 |
| 5                                 | 6 | 7 | 8 | 9 |
| 0                                 | 1 | 2 | 3 | 4 |
| 5                                 | 6 | 7 | 8 | 9 |

|   |   | Grego |   |   |
|---|---|-------|---|---|
| α | β | γ     | δ | 3 |
| ζ | η | θ     | 1 | к |
| λ | μ | v     | ξ | 0 |
| Π | ρ | σ     | т | U |
| φ | Х | Ψ     | ω |   |
| A | В | Г     | Δ | E |
| Z | Н | Θ     | 1 | K |
| Λ | М | N     | Ξ | 0 |
| П | Р | Σ     | Т | Y |
| Φ | Х | Ψ     | Ω |   |

| Setas |           |   |   |   |
|-------|-----------|---|---|---|
| 1     | $\bullet$ | ÷ | → |   |
| Ŧ     | S         | Ð | Ş | ø |

| Matemático |   |   |   |   |
|------------|---|---|---|---|
| +          | - | * | ÷ |   |
| ^          | ~ | * | = | ≠ |
| ±          | < | > | ≤ | ≥ |

| Empresaria |   |         |    |  |
|------------|---|---------|----|--|
| ©          | R | тм      | CE |  |
| A          | 1 | $\succ$ |    |  |

#### Para inserir um símbolo

- 1. Pressione (Insert), selecione **Símbolos** e pressione (OK).
- 2. Selecione a categoria do símbolo e pressione OK.
- 3. Use as teclas de seta para esquerda e seta para direita para acessar o símbolo desejado.

A seta para esquerda e a seta para direita permitem acessar uma linha de símbolos horizontalmente. As teclas de seta para cima e para baixo permitem acessar verticalmente as linhas de tipos de símbolos.

4. Quando localizar o símbolo, pressione OK para adicioná-lo à etiqueta.

### Adicionar pontuação

É possível adicionar pontuação rapidamente usando a tecla de atalho de pontuação.

#### Para inserir pontuação

- 1. Pressione 🖅
- 2. Selecione a marca de pontuação desejada e pressione OK.

### Utilizar a tecla Moeda

É possível adicionar um símbolo monetário rapidamente usando a tecla de atalho Moeda.

#### Para inserir um simbolo monetário

1. Pressione s<sub>i</sub>€.

2. Selecione o símbolo monetário desejado e pressione OK.

### Adicionar caracteres internacionais

A impressora de etiquetas oferece suporte para o conjunto estendido de caracteres latinos usando a tecnologia RACE.

Após pressionar a tecla Accent, pressionar repetidamente uma letra acessa as variações disponíveis dessa letra.

Por exemplo, se Francês estiver selecionado como idioma e você pressionar a letra **a**, serão exibidos os caracteres **a à â æ**, e da mesma forma em todas as variações disponíveis. As variações de caracteres e a ordem em que são exibidos dependem do idioma utilizado.

#### Para adicionar caracteres acentuados

- 1. Pressione . 0 indicador de caractere acentuado é exibido no visor.
- 2. Pressione um caractere alfabético. As variações de acento são exibidas.
- Quando o caractere acentuado desejado aparecer, aguarde alguns segundos até o cursor se mover até uma posição além do caractere para prosseguir a digitação do texto.

# Opções de impressão

É possível visualizar a etiqueta, imprimir múltiplas etiquetas e ajustar o contraste da impressão.

# Visualizar a etiqueta

É possível visualizar o texto ou o formato da etiqueta antes de imprimir. Uma etiqueta de duas linhas é visualizada como uma etiqueta de uma linha com um caractere de quebra de linha entre as duas.

#### Para visualizar a etiqueta

♦ Pressione

É exibido o comprimento da etiqueta e, em seguida, o texto da etiqueta é rolado no visor.

### Imprimir múltiplas etiquetas

Sempre que você imprime é perguntado o número de cópias desejado. É possível imprimir até dez cópias de cada vez.

#### Para imprimir múltiplas etiquetas

- 1. Pressione 🚖.
- 2. Selecione o número de cópias a imprimir e pressione OK.

Quando a impressão é concluída, o número de cópias a imprimir retorna para o valor padrão 1.

### Criar etiquetas de tamanho fixo

Normalmente, o comprimento da etiqueta é determinado pelo comprimento do texto. Entretanto, é possível selecionar o comprimento da etiqueta para uma aplicação específica.

Quando você escolhe uma etiqueta de comprimento fixo, o texto é automaticamente redimensionado para caber na etiqueta. Se o texto não puder ser ajustado de modo a caber na etiqueta de comprimento fixo, é exibida uma mensagem mostrando o comprimento mínimo possível de etiqueta para esse texto. É possível selecionar uma etiqueta de comprimento fixo de até 400 mm (15 pol.).

#### Para definir o comprimento da etiqueta

- 1. Pressione a tecla Format.
- 2. Selecione **Comprim. etq** e pressione OK.
- 3. Selecione **Fixo** e pressione OK.
- 4. Selecione o comprimento da etiqueta e pressione OK.

### Ajustar o contraste da impressão

É possível ajustar o contraste da impressão para aprimorar a qualidade da etiqueta.

#### Para definir o contraste

- 1. Pressione Settings.
- 2. Selecione **Contraste** e pressione **OK**.
- 3. Use as teclas de seta para selecionar uma configuração de contraste entre **1** (menos contraste) e **5** (mais contraste), e pressione OK.

# Utilizar a memória da impressora de etiquetas

A impressora de etiquetas possui um recurso poderoso de memória que permite salvar o texto de até nove etiquetas freqüentemente utilizadas. É possível recuperar etiquetas salvas e inserir texto que foi salvo na etiqueta.

### Salvar uma etiqueta

É possível salvar até nove etiquetas freqüentemente utilizadas. O texto e toda formatação são salvos junto com a etiqueta.

#### Para salvar a etiqueta atual

1. Pressione 🖪.

É exibido o primeiro local disponível na memória.

2. Use as teclas de seta para mover entre os locais.

É possível armazenar um novo texto em qualquer local da memória.

3. Selecione um local da memória e pressione OK.

O texto da etiqueta é salvo e a apresentação do visor retorna para a etiqueta.

### Abrir etiquetas salvas

É fácil abrir etiquetas salvas na memória para uso futuro.

#### Para abrir etiquetas salvas

1. Pressione 🗁.

É exibida uma mensagem para confirmar se você deseja substituir a etiqueta atual.

2. Pressione OK.

É exibido o primeiro local da memória.

3. Use as teclas de seta para selecionar uma etiqueta a ser aberta e pressione **OK**. É exibida uma mensagem para confirmar se você deseja substituir a etiqueta atual.

Para apagar um local da memória, selecione primeiro o local e depois pressione Clear.

### Inserir texto salvo

É possível inserir o texto de uma etiqueta que foi salva na etiqueta atual. Somente é inserido o texto salvo, não a formatação.

#### Para inserir texto salvo

- 1. Posicione o cursor na posição da etiqueta onde deseja inserir o texto.
- 2. Pressione Insert.

É exibido o primeiro local da memória.

- 3. Use as teclas de seta para selecionar o texto que deseja inserir.
- 4. Pressione OK. O texto é inserido na etiqueta atual.

# Cuidados com sua impressora de etiquetas

A impressora de etiquetas foi projetada para funcionar sem problemas por um longo tempo, exigindo muito pouca manutenção. Limpe sua impressora de etiquetas periodicamente para mantê-la funcionando corretamente. Limpe a lâmina do cortador sempre que substituir o cassete de fita.

**Cuidado:** a lâmina do cortador é extremamente afiada. Evite contato direto com a lâmina do cortador ao limpá-la.

#### Para limpar a lâmina do cortador

- 1. Remova o cassete de fita.
- 2. Pressione e segure a alavanca do cortador para expor a lâmina.
- 3. Use uma bolinha de algodão e álcool para limpar os dois lados da lâmina do cortador.

#### Para limpar a cabeça de impressão

- 1. Remova o cassete de fita.
- 2. Remova a ferramenta de limpeza do interior da tampa do compartimento de etiquetas. Se você não tiver uma ferramenta de limpeza,

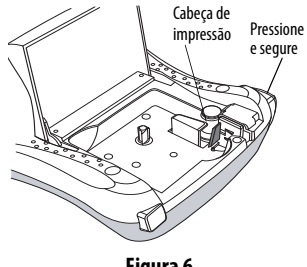

Figura 6

entre em contato com a Assistência ao Cliente da DYMO (http://support.dymo.com).

3. Passe delicadamente o lado forrado da ferramenta na cabeça de impressão. Consulte a Figura 6.

# Solução de problemas

Analise as seguintes soluções possíveis caso encontre algum problema no uso de sua impressora de etiquetas.

| Problema/Mensagem de erro                                                         | Solução                                                                                                    |
|-----------------------------------------------------------------------------------|----------------------------------------------------------------------------------------------------|
| Nenhuma exibição no visor                                                         | <ul> <li>Verifique se a impressora de etiquetas está ligada.</li> <li>Troque as pilhas descarregadas.</li> </ul>                                                                                                    |
| Qualidade insatisfatória de impressão                                             | <ul> <li>Troque as pilhas ou conecte o adaptador de alimentação.</li> <li>Defina o contraste para um nível mais elevado. Consulte Ajustar o contraste da impressão.</li> <li>Verifique se o cassete de fita está instalado corretamente.</li> <li>Limpe a cabeça de impressão.</li> <li>Substitua o cassete de fita.</li> </ul> |
| Desempenho insatisfatório do cortador                                             | Limpe a lâmina do cortador. Consulte <b>Cuidados com sua impressora de etiquetas</b> .                                                                                                    |
| A imprimir                                                                        | Nenhuma ação necessária.<br>A mensagem desaparece quando a impressão é concluída.                                                                                                    |
| Demasiados caracteres<br>O número de caracteres máximo no<br>buffer foi excedido. | Exclua parte ou todo o texto no buffer.                                                                                                    |
| <b>Demasiadas linhas</b><br>O número máximo de linhas foi<br>excedido             | <ul><li>Exclua uma linha para que caiba na largura da fita.</li><li>Insira um cassete de fita mais largo.</li></ul>                                                                                                    |
| ∧     ∧<br>Pilhas quase sem carga.                                                | Troque as pilhas ou conecte o adaptador de alimentação<br>CA.                                                                                                    |
| <b>Bloq. fita</b><br>O motor está travado devido a uma<br>etiqueta presa.         | <ul> <li>Remova a etiqueta presa; substitua o cassete de fita.</li> <li>Limpe a lâmina do cortador.</li> </ul>                                                                                                    |
| So ainda procisar do assistôncia, on                                              | tra am contata com a Suporta ao Clianta DVMO                                                                                                    |

Se ainda precisar de assistência, entre em contato com o Suporte ao Cliente DYMO (http://support.dymo.com).

# Informações ambientais

O equipamento que você adquiriu requer a extração e o uso de recursos naturais para sua produção. Ele pode conter substâncias perigosas para a saúde e para o meio ambiente.

Para evitar a disseminação dessas substâncias em nosso meio ambiente, e para diminuir a pressão sobre os recursos naturais, recomendamos a utilização de sistemas apropriados de recolhimento. Esses sistemas reutilizam ou reciclam a maioria dos materiais dos equipamentos em final de vida de uma maneira correta com o meio ambiente. O símbolo da lixeira cruzada existente no equipamento indica que você deve usar esses sistemas

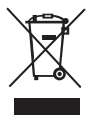

Se você necessitar de mais informações sobre coleta, reutilização e reciclagem deste produto, entre em contato com a administração local ou regional de lixo. Você também pode entrar em contato conosco para obter mais informações sobre o desempenho ambiental de nossos produtos.

Este produto tem a marca CE, de acordo com a diretiva EMC e a diretiva de baixa tensão elétrica, e foi projetado para atender aos seguintes padrões internacionais: Compatibilidade FCC Classe B dos EUA Segurança - UL, CUL, TUV, CE, T-Mark, SAA, BABT, C-Tick Compatibilidade EMC - EMI EN 55022; EN 61000 (+ anexos) ROHS 2002/95/EC